| EVICE FIRMWARE | Revision | 0.40       |
|----------------|----------|------------|
|                | Date     | 17/02/2025 |
|                |          |            |

## **Device firmware**

Update device firmware to make sure that all new features and functionality of your hardware are up-todate.

New firmware can require a minimum version of Toolset. You can find the latest versions of Toolset on the Cosworth website (<u>https://www.cosworth.com/motorsport/products/toolset/</u>).

## Download firmware

You can download the latest device firmware from the **Upgrade** tab of the **Settings** page when a PC is connected to the internet.

| 1 Contares 850 AMR | Data                                                                   | (••) Live Data                                                          | Actions          | 1 Setups | Channels | Settings |  |  |  |
|--------------------|------------------------------------------------------------------------|-------------------------------------------------------------------------|------------------|----------|----------|----------|--|--|--|
| Global Settings    | Update Settings                                                        |                                                                         |                  |          |          |          |  |  |  |
| Network            | Configure the settings that control software updates.                  |                                                                         |                  |          |          |          |  |  |  |
| Data Offload       | ✓ Check f Only all                                                     | Check for updates on startup (once per day) Only allow service releases |                  |          |          |          |  |  |  |
| Telemetry          | Check for:<br>Devi                                                     | ce updates                                                              |                  |          |          |          |  |  |  |
| Diagnostics        | Appl                                                                   | ication updates                                                         |                  |          |          |          |  |  |  |
| 1 Upgrade          |                                                                        | K HOW                                                                   |                  |          |          |          |  |  |  |
| About              | Device Updates                                                         |                                                                         |                  |          |          |          |  |  |  |
|                    | Last check: 15/10/2024 15:44:41                                        |                                                                         |                  |          |          |          |  |  |  |
|                    | Badenia 2 Updates (4 firmware update(s))                               |                                                                         |                  |          |          |          |  |  |  |
|                    | Badenia 5 Updates (16 firmware update(s), 1 setup(s), 1 merge file(s)) |                                                                         |                  |          |          |          |  |  |  |
|                    |                                                                        | VMk2 Updates (2 fin                                                     | mware update(s)) |          |          |          |  |  |  |
|                    |                                                                        | VMk3D Updates (9 f                                                      | ïrmware update(s | ))       |          |          |  |  |  |
|                    |                                                                        | J 10.3 Updates (5 fin                                                   | mware update(s)) |          |          |          |  |  |  |
|                    |                                                                        | J 7.0 Updates (1 firm                                                   | ware update(s))  |          |          |          |  |  |  |
|                    | Centaurus 5 Updates (22 firmware update(s))                            |                                                                         |                  |          |          |          |  |  |  |
|                    | CLU Updates (11 firmware update(s))                                    |                                                                         |                  |          |          |          |  |  |  |
|                    |                                                                        | Updates (5 firmware                                                     | e update(s))     |          |          |          |  |  |  |
|                    | Se                                                                     | lect all Clear s                                                        | election         |          |          |          |  |  |  |
|                    | Down                                                                   | nload and import now                                                    |                  |          |          |          |  |  |  |

An upgrade prompt (up arrow) is displayed next to the device on the **Devices** page when new device firmware is available.

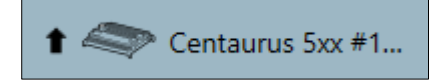

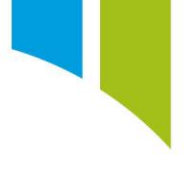

## **Update firmware**

Download the latest firmware version, and then connect to, and activate, the device. Make sure that the device is in the 'Idle' state and active before you update the firmware.

**Note:** Updating firmware removes the setup from the device, together with any stored NV RAM variables (for example QM mode). Make sure that a copy of the device setup is saved, or **Read from Active Device** on the **Setups** page is selected, before you update the firmware. This saves the current setup stored on the device in your list of setups.

| 1 Centaurus 5xx #1                                                                               | Data         | (••) Live Data                                     | Actions      | 1 Setups                      | Channels                              | t  | Settings                                |                        |           |
|--------------------------------------------------------------------------------------------------|--------------|----------------------------------------------------|--------------|-------------------------------|---------------------------------------|----|-----------------------------------------|------------------------|-----------|
| Updated firmware is available for the selected device(s).                                        |              |                                                    |              |                               |                                       |    |                                         |                        | $\otimes$ |
| 🕀 Add Device 👽 Activate 🕐 Change Variant 🌘 Update Firmware 🕑 Import Firmware 🙆 Test Connection 🔞 |              |                                                    |              |                               |                                       | 1  | Centaurus 5 #                           | #120 Properties        | $\oslash$ |
| ▲ Centaurus 5xx (5)                                                                              |              |                                                    |              |                               | ۲                                     |    | Currently conne                         | ected                  |           |
| Centaurus 5xx #120<br>Power Controller<br>Centaurus 520                                          | Disconnector | Centaurus 5xx :<br>Power Controll<br>Centaurus 520 | #156<br>er 🖉 | connected Centau              | irus 5xx #352<br>Controller<br>us 520 |    | Car Name<br>Driver Name                 | Centaurus 5xx #12      |           |
| Centaurus 5xx #379<br>Power Controller<br>Centaurus 560                                          |              |                                                    |              |                               |                                       | i. | Category<br>Short Commer<br>Long Commen | t                      |           |
| <ul> <li>Centaurus 7xx (1)</li> <li>CLU (1)</li> </ul>                                           |              |                                                    |              |                               | 1<br>1<br>1<br>1<br>1                 |    | Driver Comme                            | nt                     |           |
| <ul> <li>CLUP (1)</li> <li>ICD (1)</li> </ul>                                                    |              |                                                    |              |                               | 1                                     |    | Automatic Offl                          | oad Inherited (Disable | d)        |
| ICD #1606<br>Display<br>ICD Ultra                                                                |              |                                                    |              |                               | U                                     | 1  | ldentity Info<br>Variant                | Centaurus 520          |           |
| Group B                                                                                          | / Product    | ✓ Sort By                                          | Car Name     | <ul> <li>Direction</li> </ul> | Ascending                             | ~  | IP Address<br>Serial Number             | 172.16.50.0<br>120     | Ű         |

The following window shows the current firmware on the device.

| pdate Firmware                                         |                                                                                           | 2                                                                                                    |
|--------------------------------------------------------|-------------------------------------------------------------------------------------------|----------------------------------------------------------------------------------------------------|
| Step 1                                                 | ne to use for this ungrade, or select an e                                                | visting one from the list below.                                                                      |
| Select Code Package                                    | entaurus 5xx - 011-610100 - 3.2 2024-08-                                                  | 14 (Update 6)                                                                                         |
| Select code Package                                    |                                                                                           |                                                                                                    |
| Step 2                                                 |                                                                                           |                                                                                                    |
| Verify that the code file of                           | ontains the expected firmware and meta                                                    | data versions.                                                                                        |
| Component                                              | Current Version                                                                           | New Version                                                                                           |
| Bootloader                                             | CHP Cortex-A9 Boot Loader 0.8                                                             |                                                                                                    |
| Operating System                                       | kappa 6.2.24 (Release)                                                                    | kappa 6.2.24                                                                                          |
| Device                                                 | Centaurus 5xx                                                                             |                                                                                                    |
| Application                                            | 3.2.22                                                                                    | 3.2.29                                                                                                |
| Power FPGA                                             | A 2.0.2                                                                                   | 2.0.3                                                                                                 |
| ✓ Force Update                                         |                                                                                           |                                                                                                    |
| Step 3                                                 |                                                                                           |                                                                                                    |
| Perform the update.                                    |                                                                                           |                                                                                                    |
| Note, this can take a long<br>Updating to the selected | time and it is vital that you do not unplu<br>firmware will result in the loss of any set | ug the active device during the update.<br>up currently on the device. If not already present in your |
| local setups collection, th<br>Setups tab.             | e current setup can first be obtained fror                                                | n the device using 'Read from Active Device' within the                                               |
|                                                        | Update (                                                                                  | Cancel                                                                                                |

Step 1. Browse to the location of the .code package required for the update.

**Step 2**. Select the package. Toolset shows the differences between the two code packages.

**Step 3.** Confirm, and then click **Update** to begin installation of the new package. The **Update Firmware** window shows progress of the installation. When installation is complete, click **OK**.

| Update Firmware     |                       | ×   |
|---------------------|-----------------------|-----|
| A DO                | NOT UNPLUG DEVICE 🛦   |     |
| Operating System    |                       | (.) |
| Application         |                       | ( j |
| Power FPGA          |                       |     |
| Status: Transferrin | g App. Image<br>() OK |     |

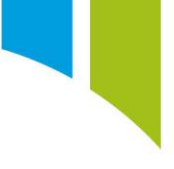

After the update, the device shows as a blank device in Toolset, indicated by the '<No Variant>' text in the device information box (1).

You now need to send the token and setup to the device. Click Change Variant (2).

| 🕇 <> Centaurus 5xx #1 Data                                                   | Live Data Actions                   | 1 Setups C                                  | Channels 🕇 Se   | ettings                                                     |                                                            |
|------------------------------------------------------------------------------|-------------------------------------|---------------------------------------------|-----------------|-------------------------------------------------------------|------------------------------------------------------------|
| 1 Updated firmware is available for the selected device                      | :(s).                               |                                             |                 |                                                             | $\otimes$                                                  |
| Add Device 🖌 Activate Change Variant                                         | 👚 Update Firmware   🕁 In            | nport Firmware 🙆 Tes                        | st Connection 🔞 | Centaurus 5 #120                                            | Properties                                                 |
| ∡ Centaurus 5xx (5) 2                                                        |                                     |                                             | Ô               | Currently connected                                         |                                                            |
| Centaurus 5xx #120<br>Power Controller<br>Centaurus 5xx <no variant=""></no> | 1 Disconnected                      | aurus 5xx #156<br>er Controller<br>urus 520 |                 | Car Name<br>Driver Name                                     | Centaurus 5xx #120                                         |
| Centaurus 5xx #352<br>Power Controller<br>Centaurus 520                      | Disconnected Centa                  | aurus 5xx #379<br>er Controller<br>urus 560 |                 | Category<br>Short Comment<br>Long Comment                   | Power Controller                                           |
| <ul> <li>▷ Centaurus 7xx (1)</li> <li>▷ CLU (1)</li> </ul>                   |                                     |                                             | 0               | Driver Comment                                              |                                                            |
| ▷ CLUP (1)                                                                   |                                     |                                             | ۲               | Automatic Offload                                           | Inherited (Disabled)                                       |
| ICD (1)      ICD #1606 Display     ICD Ultra                                 |                                     |                                             | ۲               | Identity Informat<br>Variant<br>IP Address<br>Serial Number | tion<br>Centaurus 5xx <no variant=""><br/>172.16.50.0</no> |
| Group By Product                                                             | <ul> <li>Sort By Car Nam</li> </ul> | e <sup>v</sup> Direction                    | Ascending       | Serial Number                                               | 120                                                        |

When prompted, select the required variant token, and then click **Change**. When the token is ready to be sent to the device, an exclamation mark in a warning triangle is displayed next to the device.

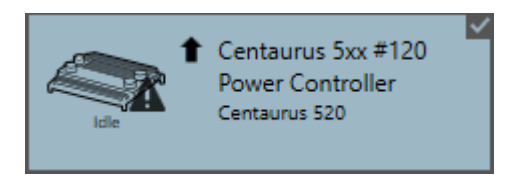

On the **Setups** page, open the setup, and then click **Send** to transfer the setup to the device.

A dialog box is displayed to prompt you to update the setup to match the new firmware on the device. Select **Use Device Variant**.

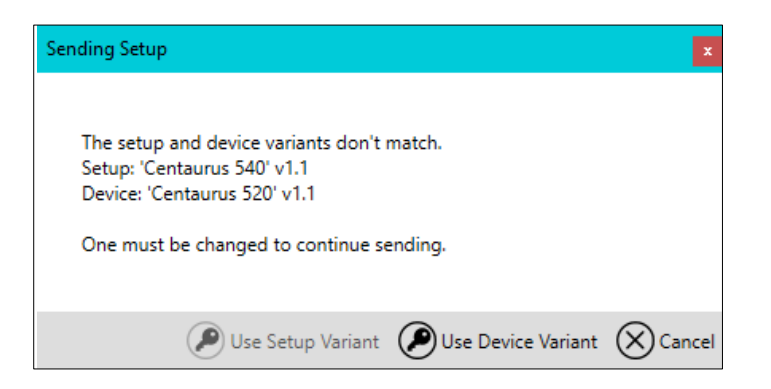

You can also change the setup variant on the main **Setups** page via the **Change Variant** option to avoid the 'Use Device Variant' prompt.

| 🕇 < Centaurus 5xx #1   | Data | (••) Live Data   | Actions     | Setups     | Channels   | 1 Settings   |                  |          |            |                |              |
|------------------------|------|------------------|-------------|------------|------------|--------------|------------------|----------|------------|----------------|--------------|
|                        |      |                  |             |            |            |              |                  |          |            | Ø              | $\mathbf{B}$ |
| 🖄 Open 🕢 Rename 🕅 Copy | New  | Read from Active | Device 🕕 Im | port ①Expo | rt 🔁 Compa | ire Setups 🕒 | Apply Merge File | Change M | letadata 🤇 | Change Variant | (            |
| Name                   |      |                  |             | State      | Device     | - Me         | etadata Model    | Project  | Variant    | Last Modifi    | ed           |
|                        |      |                  |             |            |            |              | 1                |          |            | 15/10/2024     | 16:35:42     |

When the setup is complete, the token is uploaded to the unit.

| Sending Setup              | Sending Setup  |
|----------------------------|----------------|
| Sending setup              | Send succeeded |
| 949 of 2518 kilobytes sent |                |
|                            | OK 🛞 Cancel    |

After an update, the device is displayed in an 'Idle' state on the **Devices** tab. The device firmware information is updated in **Device Properties**.